次に、「チェック 4 ブラウザの設定確認」を表示します。「詳細情報を開く」のリンクをクリックして、ブラウザの設定を行ってください。

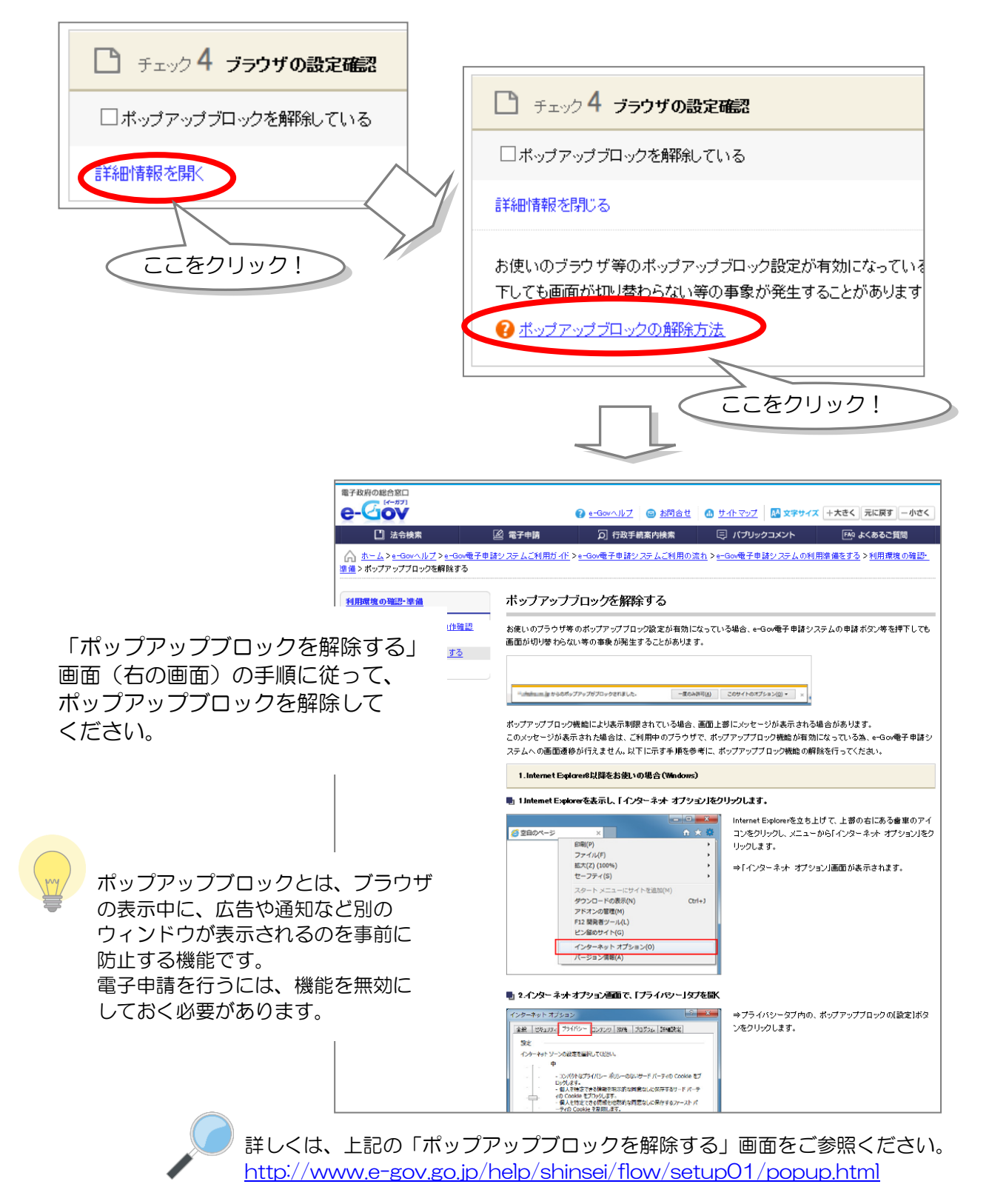

出典:e-Govウェブサイト(http://www.e-gov.go.jp)